# DIGITAL COMMUNICATOR CONTROL PANEL

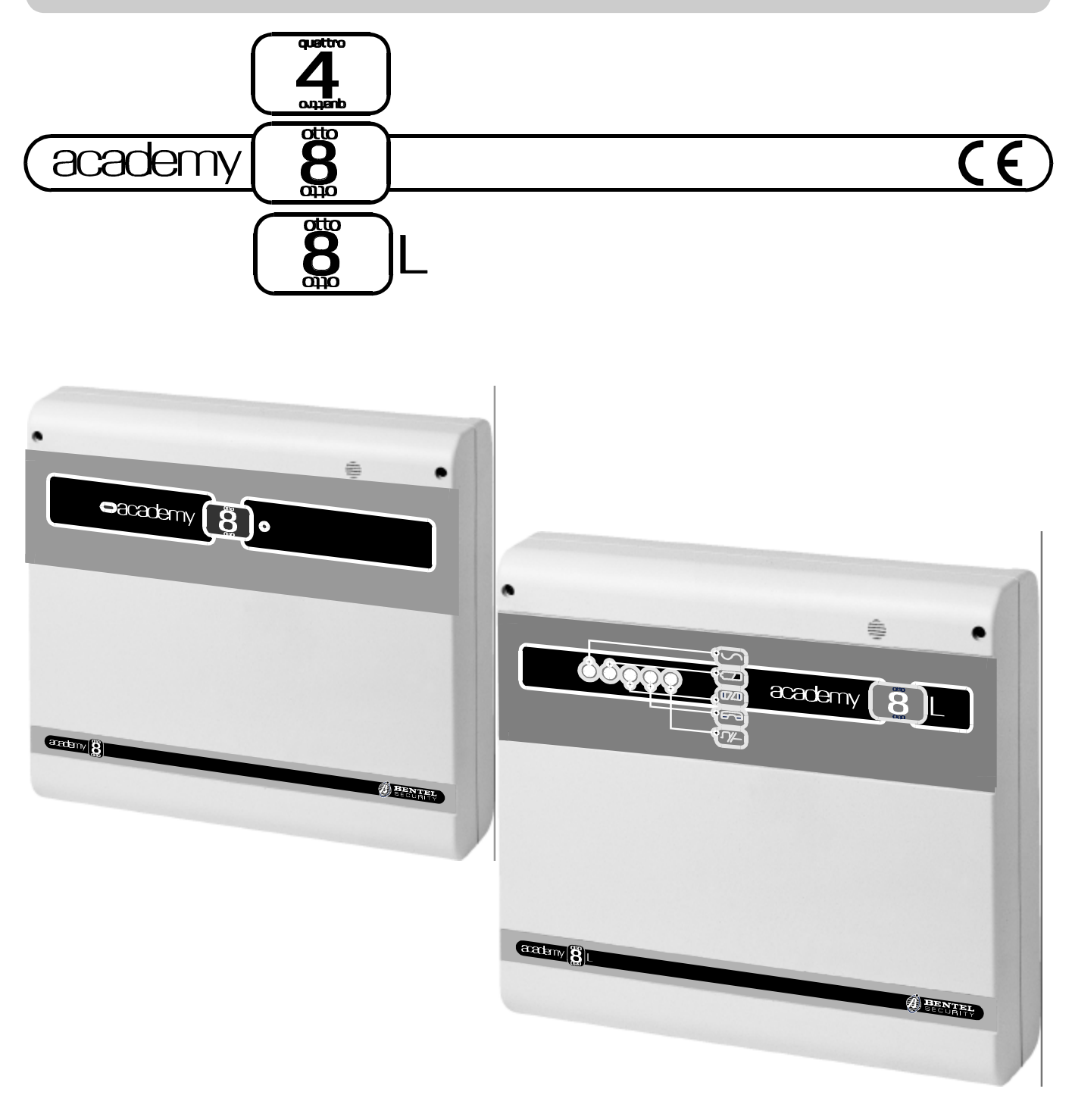

# • PROGRAMMING FROM KEYPAD

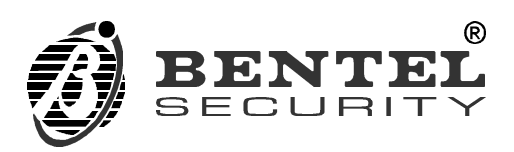

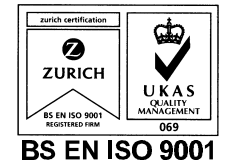

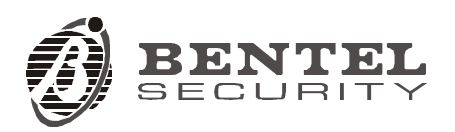

Digital Communicator Control Panel

complies to:

Emission: EN 50081-1/1992

Immunity: EN 50130-4/1995+A1/1999

Low voltage: EN 60950/1996+A4/1997

Burglar alarm systems: CEI 79/2 2ª Ed. 1993

Terminal Equipment (TE): TBR21-1/1993

BENTEL SECURITY declines all responsibility in the event of unauthorized intervention on the control panel.

The control panel has been developed and made according to the highest standards of quality, reliability and performance adopted by BENTEL SECURITY srl.

To make sure your system continues to work as intended, you must test your system every month. Consult the installer for testing and maintenance instructions. If your system does not work correctly, call your installer for service.

Installation of the control panel must carried out strictly according to the instructions, and in compliance with the safety laws in force.

BENTEL SECURITY srl reserves the right to modify the technical specifications of this product without prior notice.

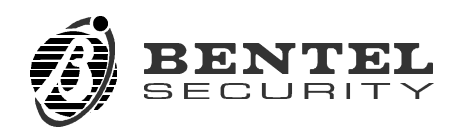

# CONTENTS

| PROGRAMMING FROM KEYPAD                               | 5          |
|-------------------------------------------------------|------------|
| Restrictions                                          | . 5        |
| Access to programming                                 | . 5        |
| Programming structure and modes                       | . 6        |
| Programming Modes                                     | . 7        |
| Address tables                                        | 11         |
| Keypads parameters (Addresses 1 through 9)            | 11         |
| Key readers 1 through 8 parameters (Addresses 10 thro | ugh 34)12  |
| Key readers 9 through 16 parameters (Addresses 35 thr | ough 59)13 |
| Zone programming                                      | 14         |
| Outputs parameters (Addresses 100 through 111)        | 16         |
| Times                                                 | 17         |
| Telephone Numbers (Addresses 126 through 157)         | 17         |
| Customer Telephone Options (Address 158)              | 19         |
| Teleservice (Addresses 159 through 164)               | 19         |
| Codes (Addresses 165 through 256)                     | 20         |
| Installer PIN (Address 257)                           | 23         |
| Scheduler (Addresses 258 through 289)                 | 23         |
| Clock (Address 290)                                   | 24         |
| Events (Addresses 291 through 418)                    | 25         |
| Programming digital keys (Addresses 419 through 422)  | 29         |
| Options (Addresses 423 to 425)                        | 31         |
| Events (Address 426)                                  | 32         |
| Telephone (Address 427)                               | 32         |
| Options (Address 428)                                 | 32         |
| Options (Address 429)                                 | 32         |

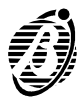

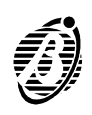

# **PROGRAMMING FROM KEYPAD**

For in-detail information on the following parameters and options refer to the "**PROGRAMMING**" chapter.

All the control panel parameters can be programmed from the keypad. Only the **INSTALLER PIN** and **MAIN USER PINs** can access the programming phase.

+ The control panel will be **out of service** (alarm outputs disabled) during the programming phase.

#### Restrictions

The Installer can program all the control panel parameters, with the exception of Code PINs 1 through 23.

A Main User Code PIN can change all User, Duress and Patrol Code PINs enabled on the group of partitions it controls (see below).

| CODE No. | ТҮРЕ      | ASSIGNED<br>PARTITIONS |
|----------|-----------|------------------------|
| Code1    | MAIN USER | 1 - 3 - 4              |
| Code2    | MAIN USER | 2 - 3                  |
| Code3    | USER      | 1 - 3                  |
| Code4    | USER      | 4                      |
| Code5    | USER      | 3 - 4                  |
| Code6    | PATROL    | 2                      |
| Code7    | DURESS    | 3                      |
| Code8    | USER      | 2 - 3                  |

In the example above **MAIN USER Code 1** can change its own PIN and the PINs of: Code 3, Code 4, Code 5 and Code 7.

**MAIN USER Code 2** can change its own PIN and the PINs of: Code 6, Code 7 and Code 8.

**NC2TAST** or **ICON/KP** keypads can be connected to the Panel. The key functions on the **NC2TAST** and **ICON/KP** keypads are identical, however, the key icons differ. The following description refers to the **NC2TAST** keypad.

#### Access to programming

The control panel must be disarmed.

#### INSTALLER

Enter the INSTALLER PIN then press ENTER.

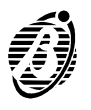

PROGRAMMING FROM KEYPAD

MAIN USER

Enter a MAIN USER PIN, press ENTER then press ON.

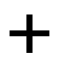

╋

Access to programming will be signalled by slow flashing on LED 7 and a long high-tone beep.

#### Programming structure and modes

*Structure* Programming comprises two distinct phases----shown by the ON /OFF status of LED L6.

PHASE 1----ENTER PARAMETER ADDRESS----LED L6 OFF

Phase 1----enter the Address of the parameter to be programmed (maximum 3 digits) then press ENTER.

Access to **PHASE 2** will be signalled by a long high-tone beep. Access Denied will be signalled by a long low-tone beep. Retry after error beep.

Press to exit the programming phase.

PHASE 2----ENTER PARAMETER VALUE----LED L6 ON

> Phase 2----enter the parameter value then press ENTER.

The Panel status: partitions, options, attributes, etc., can be viewed by means of the LEDs under the number keys. An audible acceptance or error signal will be emitted when the keys are pressed.

Telephone numbers, PINs and times cannot be viewed on the keypad, and the LEDs under the number keys will be **OFF**.

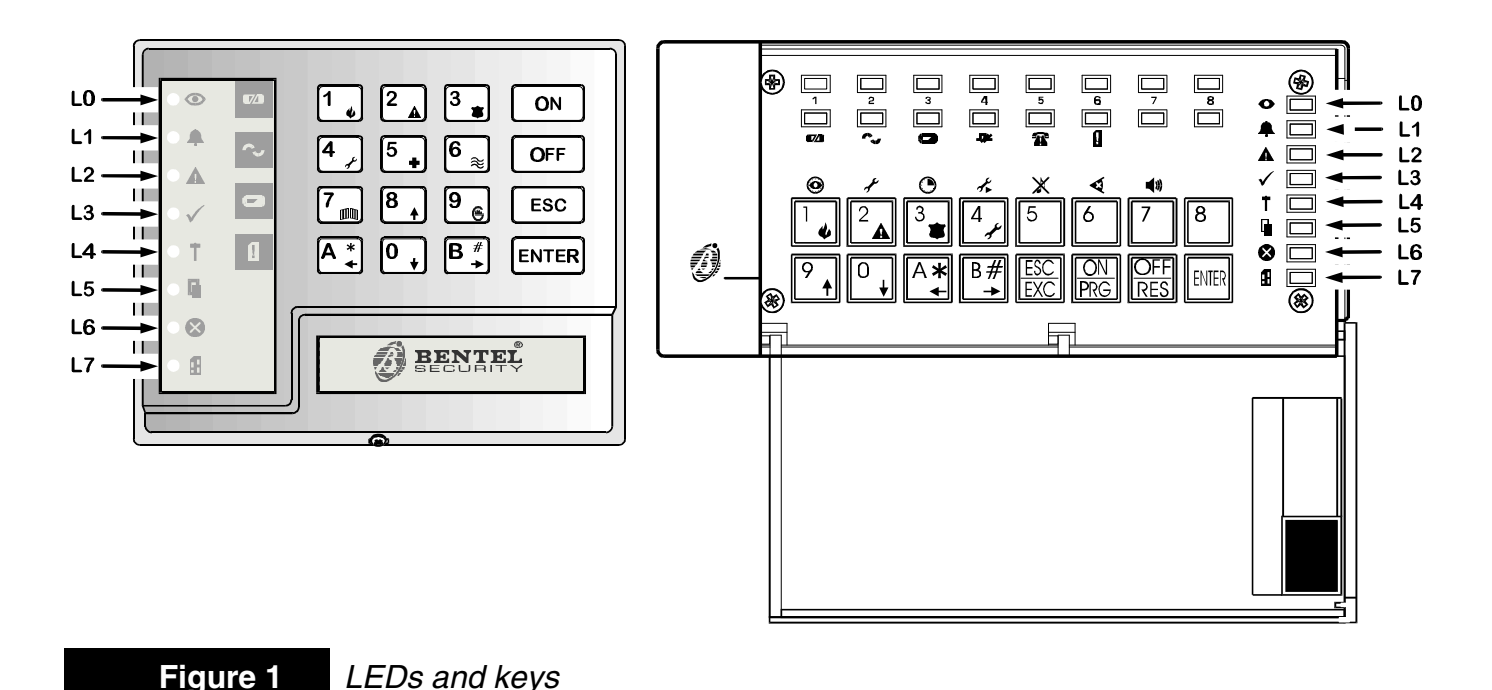

|                       | Press Esc to step back to <b>PHASE 1</b> .                                                                                                    |
|-----------------------|----------------------------------------------------------------------------------------------------|
| +                     | Press ENTER to save the parameter values.                                                                                                    |
|                       | Programming Modes                                                                                                    |
|                       | There are three parameter programming modes: <b>Single mode</b> , <b>Consecu-tive mode</b> , <b>Multi-section mode</b> . <i>Refer to examples 1, 2 and 3.</i> |
|                       | Refer to the parameter Address tables for: a brief description; the accepted keys and / or values of each parameter and the programming mode (see example 4). |
| Single mode           | The $\blacklozenge$ symbol means the parameter can be programmed in <b>Single mode</b> only.                                                                  |
| Step 1                | Enter the parameter Address then press ENTER.                                                                                                    |
| Step 2                | Enter the parameter value then press ENTER.<br>(See example 4)                                                                                                |
| Consecutive<br>Mode   | The <b>Y</b> symbol means the parameter can be programmed in <b>Single mode</b> and <b>Consecutive mode</b> .                                                 |
|                       | <b>Consecutive mode</b> (for zones, outputs and telephone numbers) requires the Address of the first parameter <b>only</b> , as follows.                      |
| Step 1                | Enter the Address then press ENTER.                                                                                                    |
| Step 2                | Enter the parameter value then press ENTER.                                                                                                    |
| Step 3                | Enter the value of the next parameter then press <sup>ENTER</sup> , and so forth.<br>(See example 2)                                                          |
| Multi-section<br>Mode | The $v$ symbol means the parameter must be programmed in <b>Multi-sec-tion mode</b> .                                                                         |
|                       | Multi-section mode parameters have more than one section (e.g. Clock                                                                                          |
|                       | parameter). Therefore, it will be necessary to press ENTER after completing each section.                                                                     |
| Step 1                | Enter the Address then press ENTER.                                                                                                    |
| Step 2                | Enter the value of the first section then press ENTER.                                                                                                    |
| Step 3                | Enter the value of the second section then press <b>ENTER</b> . (See example 3)                                                                               |

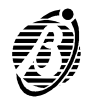

# Example 1

Step 1 Enter the Installer PIN

Step 2 Press ENTER.

PHASE 1 active----LED L7 will flash slowly.

**Step 3** Enter a valid Address (e.g. Address 1 for Keypads in configuration----accepted keys 1 through 1 through 1 then press ENTER.

PHASE 2 active----LED L6 ON.

- **Step4** Setup the keypads in configuration----accepted keys  $1_{4}$  through  $8_{4}$ .
- **Step 5** Press ENTER to save and step back to **PHASE 1**.
- *Step 6* Repeat the procedure from Step **3** for the other parameters.

If [ ESC ] is pressed when **PHASE 1** is active the programming session will close.

If <u>Esc</u> is pressed when **PHASE 2** is active the current parameter will not be saved and the control panel will step back to **PHASE 1** Step **3**.

Press ENTER to save the parameter value.

# Example 2

- Step 1 Enter the Installer PIN.
- Step 2 Press ENTER.

PHASE 1 active----LED L7 will flash slowly.

- Step 3 Enter a valid Address (e.g. Address 60 for Partition assignment Zone---accepted keys 1 through 4) then press ENTER. PHASE 2 active----LED L6 ON.
- **Step 4** Assign the partitions for zone 1----accepted keys  $\begin{bmatrix} 1 \\ \bullet \end{bmatrix}$  through  $\begin{bmatrix} 4 \\ \bullet \end{bmatrix}$ .
- **Step 5** Press ENTER to save parameter 60 and step to parameter 61 (**Type** Zone 1).

PHASE 2 active----LED L5 ON.

Step 6 Program the **Type** for zone 1----accepted keys  $1_{\bullet}$  through  $6_{\odot}$ .

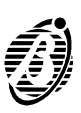

**Step 7** Press ENTER to save parameter 61 and step to parameter 62 for **Balance** type Zone 1.

PHASE 2 active----LED L4 ON.

- Step 8 Program the **Balance** Type for zone 1----accepted keys  $1_{4}$  through  $4_{2}$ .
- **Step 9** Press ENTER to save parameter 62 and go to parameter 63 for Attributes Zone 1. PHASE 2 active----LED L3 ON.
- Step 10 Program the Attributes for zone 1 ---- accepted keys  $1_{\bullet}$  through  $5_{\bullet}$ .
- **Step 11** Press ENTER to save parameter 63 and go to parameter 64 for Alarm cycles Zone 1.

PHASE 2 active----LED L2 ON.

- *Step 12* Enter the number of Alarm cycles for zone 1----values 0 through 15.
- **Step 13** Press ENTER to save parameter 64 and step back to PHASE 1 Step 3 LED 7 will flash----all other LEDs will be OFF.

If ESC is pressed when PHASE 1 is active programming session will close.

If [ESC] is pressed when **PHASE 2** is active the current parameter will not be saved and the control panel will step back to **PHASE 1** Step **3**.

 $\mathbf{L} \quad \text{Press} \stackrel{[\text{ENTER}]}{\longrightarrow} \text{ to save the parameter value.}$ 

#### Example 3

- Step 1 Enter the Installer PIN.
- Step 2 Press ENTER.

PHASE 1 active----LED L7 will flash slowly.

- Step 3 Enter a valid Address (e.g. event 325 SUPERKEY 1----refer to "User Manual").
- Step 4 Press ENTER:

PHASE 2 active----LED L6 ON

This is a **Multi-section** parameter with three sections: **Calls - Event Code - Voice Message**. The telephone numbers (first section) will be called when the assigned event occurs.

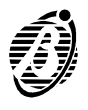

PROGRAMMING FROM KEYPAD

- Step 5 Enter the identifier number of the telephone number----accepted keys  $1_{\bullet}$  through  $\frac{8_{\bullet}}{1_{\bullet}}$ .
- **Step 6** Press ENTER to save the data in the **Calls** section and step to the **Event Code** section.

PHASE 2 active----a LED will go ON to confirm parameter acceptance.

- **Step 7** Enter the 2 digit event code for the **SUPERKEY 1** event----accepted keys  $[0]_{+}$  through  $[9]_{-}$ .
- **Step 8** Press ENTER to save the data in the Event Code section and step to the Voice Message section.

**PHASE 2** active----a LED will go **ON** to confirm parameter acceptance.

∔ Pres

Press  $\frac{9}{6}$  for **no message**.

**Step 10** Press ENTER to save the data in the Voice Message section and go back to PHASE 1 Step 3.

LED 7 will flash----all other LEDs will be OFF.

If ESC is pressed when **PHASE 1** is active the programming session will close.

If [ESC] is pressed when **PHASE 2** is active the current parameter will not be saved and the control panel will step back to **PHASE 1** Step **3**.

 $\mathbf{\mu} \quad \text{Press} \stackrel{[\text{ENTER}]}{\longrightarrow} \text{ to save the parameter value.}$ 

**Example 4** Parameter 1 (Keypads in configuration)----accepted keys 1 through 8. A brief description of the parameter can be found at the top of the KEY-PADS table.

The **u** symbol at the end of the row means the parameter can be programmed in the **Single mode** only.

**Parameter 131** (Call Type for telephone number 2)----accepted keys through  $\frac{9}{6}$  and  $\frac{0}{4}$ .

A brief description can be found at the top of the **TELEPHONE** table.

The Symbol at the end of the row in the programming tables means the parameter can be programmed in both **Single mode** and **Consecutive mode**.

**Parameter 290** (Clock): data entry instructions can be found at the top of the **CLOCK** table.

The v symbol between the "day - month - year" and also "hour and minutes" sections means the parameter must be programmed in **Multi-section mode**.

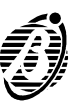

| KEYS       | KEYPADS IN<br>CONFIGURATION<br>ON=In configuration<br>OFF=Not in configuration | PARTITION<br>ASSIGNED<br>TO KEYPADS |
|------------|--------------------------------------------------------------------------------|-------------------------------------|
| 1 🖕        | Keypad 1                                                                       | Partition1                          |
| 2 🔺        | Keypad 2                                                                       | Partition 2                         |
| 3          | Keypad 3                                                                       | Partition 3                         |
| 4          | Keypad 4                                                                       | Partition 4                         |
| 5          | Keypad 5                                                                       | -                                   |
| 6 📚        | Keypad 6                                                                       | -                                   |
| <b>7</b> m | Keypad 7                                                                       | -                                   |
| 8,         | Keypad 8                                                                       | -                                   |

# Keypads parameters (Addresses 1 through 9)

| Add. | Keypads parameters                       | Data |
|------|------------------------------------------|------|
| 1    | Keypads (1 through 8) in configuration u |      |
| 2    | Assigns partitions for keypad 1 u        |      |
| 3    | Assigns partitions for keypad 2 u        |      |
| 4    | Assigns partitions for keypad 3 u        |      |
| 5    | Assigns partitions for keypad 4 u        |      |
| 6    | Assigns partitions for keypad 5 u        |      |
| 7    | Assigns partitions for keypad 6 u        |      |
| 8    | Assigns partitions for keypad 7 u        |      |
| 9    | Assigns partitions for keypad 8 u        |      |

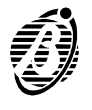

Key readers 1 through 8 parameters (Addresses 10 through 34)

|                | KEY READERS IN<br>CONFIGURATION | ASSIGNED<br>PARTITIONS | ARMING<br>MODE A | ARMING<br>MODE B |
|----------------|---------------------------------|------------------------|------------------|------------------|
| KEVS           | ON=In                           | ON=Assigned            | Green LED        | Amber LED        |
| KE I O         | configuration                   |                        | ON=Arm           | ON=Arm           |
|                | OFF=Not in configuration        | OFF=Not<br>Assigned    | OFF=Disarm       | OFF=Disarm       |
| 1.             | Key reader 1                    | Partition 1            | Partition 1      | Partition 1      |
| 2              | Key reader 2                    | Partition 2            | Partition 2      | Partition 2      |
| 3 👗            | Key reader 3                    | Partition 3            | Partition 3      | Partition 3      |
| 4              | Key reader 4                    | Partition 4            | Partition 4      | Partition4       |
| 5              | Key reader 5                    | -                      | -                | -                |
| 6 <sub>≋</sub> | Key reader 6                    | -                      | -                | -                |
| 7 📖            | Key reader 7                    | -                      | -                | -                |
| 8              | Key reader 8                    | -                      | -                | -                |

| Add. | Key Readers 1 through 8 in configuration            | Data |
|------|-----------------------------------------------------|------|
| 10   | key readers (1 through 8) in configuration <b>u</b> |      |
|      |                                                     |      |
| Add. | Key Reader 1 parameters                             | Data |
| 11   | Assigns partitions 🏼                                |      |
| 12   | Amber LED - Arming mode A 🏼                         |      |
| 13   | Green LED - Arming mode B u                         |      |

| Add. | Key Reader 2 parameters     | Data |
|------|-----------------------------|------|
| 14   | Assigns partitions 🎽        |      |
| 15   | Amber LED - Arming mode A 🐿 |      |
| 16   | Green LED - Arming mode B u |      |

| Add. | Key Reader 3 parameters     | Data |
|------|-----------------------------|------|
| 17   | Assigns partitions 🏼        |      |
| 18   | Amber LED - Arming mode A 🐿 |      |
| 19   | Green LED - Arming mode B u |      |
| 1    |                             |      |

| Add. | Key Reader 4 parameters     | Data |
|------|-----------------------------|------|
| 20   | Assigns partitions 🏼        |      |
| 21   | Amber LED - Arming mode A 🐿 |      |
| 22   | Green LED - Arming mode B u |      |

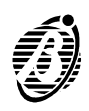

| Add.                                       | Key Reader 5 parameters                                                                                                    | Data         |
|--------------------------------------------|----------------------------------------------------------------------------------------------------|--------------|
| 23                                         | Assigns partitions 🏼                                                                                                    |              |
| 24                                         | Amber LED - Arming mode A 🏼                                                                                                    |              |
| 25                                         | Green LED - Arming mode B u                                                                                                    |              |
| Add.                                       | Key Reader 6 parameters                                                                                                    | Data         |
| 26                                         | Assigns partitions 🏼                                                                                                    |              |
| 27                                         | Amber LED - Arming mode A 🏼                                                                                                    |              |
| 28                                         | Green LED - Arming mode B u                                                                                                    |              |
|                                            |                                                                                                    |              |
| Add.                                       | Key Reader 7 parameters                                                                                                    | Data         |
| <b>Add.</b><br>29                          | Key Reader 7 parameters<br>Assigns partitions ≌                                                                                                    | Data         |
| Add.<br>29<br>30                           | Key Reader 7 parametersAssigns partitions Amber LED - Arming mode A                                                                                                    | Data         |
| Add.<br>29<br>30<br>31                     | Key Reader 7 parametersAssigns partitions Amber LED - Arming mode A Green LED - Arming mode B u                                                                                                    | Data         |
| Add.<br>29<br>30<br>31<br>Add.             | Key Reader 7 parametersAssigns partitions ↘Amber LED - Arming mode A ↘Green LED - Arming mode B uKey Reader 8 parameters                                                                                                    | Data         |
| Add.<br>29<br>30<br>31<br>Add.<br>32       | Key Reader 7 parameters         Assigns partitions N         Amber LED - Arming mode A N         Green LED - Arming mode B u         Key Reader 8 parameters         Assigns partitions N                                     | Data<br>Data |
| Add.<br>29<br>30<br>31<br>Add.<br>32<br>33 | Key Reader 7 parameters         Assigns partitions ١         Amber LED - Arming mode A ١         Green LED - Arming mode B u         Key Reader 8 parameters         Assigns partitions ١         Amber LED - Arming mode A ١ | Data<br>Data |

# Key readers 9 through 16 parameters (Addresses 35 through 59)

To program parameter 35 refer to the table in the previous paragraph, where keys 1 through 8 correspond to key readers 9 through 16.

| Add. | Key Readers 9 through 16 in configuration    | Data |
|------|----------------------------------------------|------|
| 35   | key readers (9 through 16)in configuration u |      |
| Add. | Key Reader 9 parameters                      | Data |
| 36   | Assigns partitions 🏼                         |      |
| 37   | Amber LED - Arming mode A 🏼                  |      |
| 38   | Green LED - Arming mode B u                  |      |
| Add. | Key Reader 10 parameters                     | Data |
| 39   | Assigns partitions 🏼                         |      |
| 40   | Amber LED - Arming mode A 🏼                  |      |
| 41   | Green LED - Arming mode B u                  |      |
| Add. | Key Reader 11 parameters                     | Data |
| 42   | Assigns partitions 🔰                         |      |
| 43   | Amber LED - Arming mode A 🐿                  |      |
| 44   | Green LED - Arming mode B u                  |      |

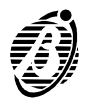

| Add. | Key Reader 12 parameters    | Data |
|------|-----------------------------|------|
| 45   | Assigns partitions 🏼        |      |
| 46   | Amber LED - Arming mode A 🏼 |      |
| 47   | Green LED - Arming mode B u |      |
| Add. | Key Reader 13 parameters    | Data |
| 48   | Assigns partitions 🍽        |      |
| 49   | Amber LED - Arming mode A 🐿 |      |
| 50   | Green LED - Arming mode B u |      |
|      |                             | Dete |
| Add. | Key Reader 14 parameters    | Data |
| 51   | Assigns partitions >        |      |
| 52   | Amber LED - Arming mode A 🏼 |      |
| 53   | Green LED - Arming mode B u |      |
| Add. | Key Reader 15 parameters    | Data |
| 54   | Assigns partitions 🏼        |      |
| 55   | Amber LED - Arming mode A 🏼 |      |
| 56   | Green LED - Arming mode B u |      |
| Add. | Key Reader 16 parameters    | Data |
| 57   | Assigns partitions 🔰        |      |
| 58   | Amber LED - Arming mode A 🔰 |      |
| 59   | Green LED - Arming mode B u |      |

# Zone programming

| KEYS           | PARTITIONS  | TYPE              | BALANCE TYPE    | ATTRIBUTES              |
|----------------|-------------|-------------------|-----------------|-------------------------|
| 1 🖕            | Partition 1 | Instant           | Normally closed | Double pulse            |
| 2              | Partition 2 | Delayed           | Normally open   | Unbypassable            |
| 3 🔉            | Partition 3 | Path              | Balanced        | Chime                   |
| 4              | Partition 4 | 24h               | Double balanced | Silence                 |
| 5              | -           | Duress            | -               | Test                    |
| 6 <sub>≈</sub> | -           | Fire              | -               | Delayed on partitioning |
| 7              | -           | Arm<br>Partitions | -               | -                       |
| 8              | -           | Switch status     | -               | -                       |

Alarm cycles Enter the required number of cycles: 0 through 14. Enter 15 for Repetitive cycles.

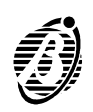

| Add. | Zone 1 parameters    | Data |
|------|----------------------|------|
| 60   | Assigns partitions 🔰 |      |
| 61   | type 🖌               |      |
| 62   | balance type 🔰       |      |
| 63   | attributes 🏼         |      |
| 64   | alarm cycles u       |      |

| Add. | Zone 2 parameters    | Data |
|------|----------------------|------|
| 65   | Assigns partitions 🐿 |      |
| 66   | type 🖌               |      |
| 67   | balance type 🔰       |      |
| 68   | attributes 🎽         |      |
| 69   | alarm cycles u       |      |

| Add. | Zone 3 parameters  | Data |
|------|--------------------|------|
| 70   | Assigns partitions |      |
| 71   | type 🖌             |      |
| 72   | balance type       |      |
| 73   | attributes 🎽       |      |
| 74   | alarm cycles u     |      |

| Add. | Zone 4 parameters    | Data |
|------|----------------------|------|
| 75   | Assigns partitions 🔰 |      |
| 76   | type 🖌               |      |
| 77   | balance type 🏼       |      |
| 78   | attributes <b>N</b>  |      |
| 79   | alarm cycles u       |      |

| Add. | Zone 5 parameters    | Data |
|------|----------------------|------|
| 80   | Assigns partitions 🏼 |      |
| 81   | type 🖌               |      |
| 82   | balance type 🔰       |      |
| 83   | attributes 🎽         |      |
| 84   | alarm cycles u       |      |

| Add. | Zone 6 parameters    | Data |
|------|----------------------|------|
| 85   | Assigns partitions 🔰 |      |
| 86   | type 🖌               |      |
| 87   | balance type 🔰       |      |
| 88   | attributes 🔰         |      |
| 89   | alarm cycles u       |      |

| Add. | Zone 7 parameters    | Data |
|------|----------------------|------|
| 90   | Assigns partitions 🔰 |      |
| 91   | type 🖌               |      |
| 92   | balance type 🔰       |      |
| 93   | attributes 🔰         |      |
| 94   | alarm cycles u       |      |

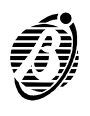

| Add. | Zone 8 parameters    | Data |
|------|----------------------|------|
| 95   | Assigns partitions 🔰 |      |
| 96   | type 🖌               |      |
| 97   | balance type 🔰       |      |
| 98   | attributes 🔰         |      |
| 99   | alarm cycles u       |      |

Addresses no. 80 to 99 are not active on Academy4.

+

# Outputs parameters (Addresses 100 through 111)

| KEYS           | <b>PARTITIONS/ATTRIBUTES</b>                        | SIGNALS-A-             | SIGNALS-B-                                          |
|----------------|-----------------------------------------------------|------------------------|-----------------------------------------------------|
| 1              | Partition 1                                         | Arming delay           | Alarm and<br>Tamper                                 |
| 2              | Partition 2                                         | Chime                  | Fire GND                                            |
| 3              | Partition 3                                         | Entry Time             | Telephone<br>line Trouble                           |
| 4              | Partition 4                                         | Exit Time              | Alarm and<br>Tamper -<br>restore on<br>bell timeout |
| 5              | -                                                   | Alarm memory           | Reserved                                            |
| 6 <sub>≋</sub> | LED ON = Normally Open<br>LED OFF = Normally Closed | Trouble                | Reserved                                            |
| 7 📖            | -                                                   | Partitions<br>Disarmed | Reserved                                            |
| 8              | -                                                   | Partitions<br>Armed    | Reserved                                            |

| Add. | Output 1 parameters              | Data |
|------|----------------------------------|------|
| 100  | Assigns partitions; attributes 🏼 |      |
| 101  | signals A 🛛                      |      |
| 102  | signals B u                      |      |

| Add. | Output 2 parameters              | Data |
|------|----------------------------------|------|
| 103  | Assigns partitions; attributes 🔰 |      |
| 104  | signals A 🔰                      |      |
| 105  | signals B u                      |      |
|      | -                                |      |

| Add. | Output 3 parameters            | Data |
|------|--------------------------------|------|
| 106  | Assigns partitions; attributes |      |
| 107  | signals A 🔰                    |      |
| 108  | signals B u                    |      |
|      |                                |      |
|      |                                |      |

| Add. | Output 4 parameters              | Data |
|------|----------------------------------|------|
| 109  | Assigns partitions; attributes 🔰 |      |
| 110  | signals A 🛛 🗎                    |      |
| 111  | signals B u                      |      |

Addresses no. 106 to 111 are not active on Academy4 and Academy8.

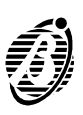

#### Times

**ENTRY** and **EXIT** times are in seconds (maximum 255 seconds). **Alarm delay**, **PATROL** and **ALARM** times are in minutes (maximum 99 minutes).

| Add. | Partition 1 times         | Data |
|------|---------------------------|------|
| 112  | Exit Time in secondsu     |      |
| 113  | Entry Time in seconds u   |      |
| 114  | Arming Delay in minutes u |      |
| Add. | Partition 2 times         | Data |
| 115  | Exit Time in secondsu     |      |
| 116  | Entry Time in seconds u   |      |
| 117  | Arming Delay in minutes u |      |
| Add. | Partition 3 times         | Data |
| 118  | Exit Time in secondsu     |      |
| 119  | Entry Time in seconds u   |      |
| 120  | Arming delay in minutes u |      |
| Add. | Partition 4 times         | Data |
| 121  | Exit Time in secondsu     |      |
| 122  | Entry Time in seconds u   |      |
| 123  | Arming Delay in minutes u |      |
| Add  | Patrol time               | Data |
| 124  | Patrol Time in minutes u  | Data |
| Add. | Alarm time                | Data |
| 125  | Alarm Time in minutes u   |      |

## Telephone Numbers (Addresses 126 through 157)

When programming a Telephone Number ----use key  $\stackrel{A_{\bullet}^{*}}{\longrightarrow}$  to insert pauses of 2 seconds, and key  $\stackrel{B_{\bullet}^{\#}}{\longrightarrow}$  key to cancel errors.

| KEYS | CALL TYPE                             | PROTOCOL             |
|------|---------------------------------------|----------------------|
| 1 🖕  | Central Station                       | ContactID            |
| 2    | Voice Message                         | Ademco 10bps         |
| 3 👗  | Teleservice                           | Ademco 14 bps        |
| 4    | Disabled                              | Franklin<br>20bps    |
| 5    | Listen-in<br>(only when 1 is active)  | Radionics<br>40bps   |
| 6 📚  | Hands free<br>(only when 5 is active) | Scantronics<br>10bps |
| 7    | -                                     | Customized           |
| 8    | -                                     | CESA                 |

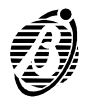

**Customer Code**: 4 digit are required (5 for CESA protocol), keys  $^{\textcircled{0}}$ , through  $^{\textcircled{9}}$  and superkeys  $^{\textcircled{1}}$ , through  $^{\textcircled{6}}$  for hexadecimal digits A, B, C, D, E and F. For Pulse protocols the  $^{\textcircled{0}}$ , key corresponds to  $^{\textcircled{A}}$ .

| Add. | Telephone number 1                    | Data |
|------|---------------------------------------|------|
| 126  | telephone number (16 digits max.) 🐿   |      |
| 127  | call type 🐿                           |      |
| 128  | protocols 🏼                           |      |
| 129  | customer code 4 digits (5 for CESA) u |      |
| Add. | Telephone number 2                    | Data |
| 130  | telephone number (16 digits max.) 🔰   |      |
| 131  | call type <b>\</b>                    |      |
| 132  | customer code 4 digits (5 for CESA) u |      |
|      |                                       |      |
| Add. | Telephone number 3                    | Data |
| 134  | telephone number (16 digits max.) S   |      |
| 135  | call type 🎽                           |      |
| 136  | protocols                             |      |
| 137  | customer code 4 digits (5 for CESA) u |      |
| Add. | Telephone number 4                    | Data |
| 138  | telephone number (16 digits max.) 🏼   |      |
| 139  | call type                             |      |
| 140  | protocols                             |      |
| 141  | customer code 4 digits (5 for CESA) u |      |
| Δdd  | Telephone number 5                    | Data |
| 142  | telephone number (16 digits max.)     | Data |
| 143  |                                       |      |
| 144  | protocols                             |      |
| 145  | customer code 4 digits (5 for CESA) u |      |
|      |                                       |      |
| Add. | Telephone number 6                    | Data |
| 146  | telephone number (16 digits max.) 🎽   |      |
| 147  | call type 🎽                           |      |
| 148  | protocols                             |      |
| 149  | customer code 4 digits (5 for CESA) u |      |
| Add. | Telephone number 7                    | Data |
| 150  | telephone number (16 digits max.) 🎽   |      |
| 151  | call type <b>\</b>                    |      |
| 152  | protocols                             |      |
| 153  | customer code 4 digits (5 for CESA) u |      |

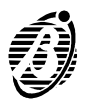

| Add. | Telephone number 8                    | Data |
|------|---------------------------------------|------|
| 154  | telephone number (16 digits max.) 🐿   |      |
| 155  | call type 뇌                           |      |
| 156  | protocols <b>1</b>                    |      |
| 157  | customer code 4 digits (5 for CESA) u |      |

# Customer Telephone Options (Address 158)

**Tone check:** use key  $\boxed{1}$  to enable / disable this option.

Key  $\bigcirc$  OFF = Tone check **enabled** 

Key  $\begin{bmatrix} 1 \\ \bullet \end{bmatrix}$  ON = Tone check disabled

**Dialling Type:** use key  $^{2}$  to select the dialling type.

Key  $^{2}$  ON = DTMF dialling

Key  $^{[2]}$  OFF = Pulse dialling

**Test Event:** use key [3] to enable / disable this option.

Key [3] ON = Test call (Teleservice) enabled

Key 3 OFF = **Test call** (Teleservice) disabled

If the **Test call** (Teleservice) is enabled, the panel will not send a Test event call to the Central Station (see page 57 in the "Installation Manual").

| Add. | Description                             | Data |
|------|-----------------------------------------|------|
| 158  | Tone check, Dialling type, Test Event u |      |

# Teleservice (Addresses 159 through 164)

Number of rings before the control panel answers: max. 2 digits.

**Double call:** use key  $\boxed{1}$  to enable / disable this option.

key [1] ON = Double call enabled

key (1) OFF = Double call disabled

**Callback:** use key 2 to enable / disable this option.

Key 
$$\begin{bmatrix} 2 \\ \bullet \end{bmatrix}$$
 **ON** = Callback enabled

Key  $[2_{A}]$  OFF = Callback disabled

**Teleservice telephone number:** press the number key that corresponds to the **Teleservice** (Installer) telephone number----accepted keys  $1_{\bullet}$  through  $8_{\bullet}$ .

**Test event** Interval: enter the number of hours between test events----4 digits maximum.

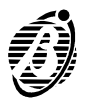

Minutes: enter the minutes value of the established time of the test event----2 digits. **Delay**: enter the number of hours before the established time of the first test event----4 digits maximum (refer o the example).

The **Delay** will start when the programming session closes and will be counted from the **hour** value (e.g. programming session closed at **10:20** delay will start at **10:00**).

#### Example

Established time 17:30 every Monday

Interval: 168 hours (7 days x 24 hours)

Minutes: 30 (established time 17:30)

Programming session closed at **10:20 Monday**----from **10:00** to **17:00** = **9** hours therefore:

#### Delay: 9

The Test event will be generated at **17:30**----as the final sum includes the programmed **Delay** of **9** hours and the programmed **Minutes** value of **30**.

However, if the first Test event is required at **17.30** on **Tuesday** or **Wednesday**, etc. the **9** hour **Delay** must be increased by **24** hours for each day.

| Add. | Description                        | Data |
|------|------------------------------------|------|
| 159  | Number of rings before answer 🔰    |      |
| 160  | Enable / Disable Double call 🔰     |      |
|      | Enable / Disable Callback 🔰        |      |
| 161  | Teleservice telephone number (1-8) |      |
|      | Callback (9) 🔰                     |      |
| 162  | period in hh                       |      |
| 163  | minutes:mm 🔰                       |      |
| 164  | delay in hh u (before first test)  |      |

#### Codes (Addresses 165 through 256)

Each Code has the following: a PIN (4 to 6 digits), a Type, its assigned Partitions, Type A Arming Mode and Type B Arming Mode.

| KEYS | CODE<br>TYPE | PARTITIONS<br>(ON=Assigned<br>OFF=Not Assigned) | TYPE A<br>ARMING<br>MODE<br>(ON=Arm<br>OFF=Disarm) | TYPE B<br>ARMING<br>MODE<br>(ON=Arm<br>OFF=Disarm) |
|------|--------------|-------------------------------------------------|----------------------------------------------------|----------------------------------------------------|
| 1 .  | Disabled     | Partition 1                                     | Partition 1                                        | Partition 1                                        |
| 2    | Main<br>User | Partition 2                                     | Partition 2                                        | Partition 2                                        |
| 3 🛓  | User         | Partition 3                                     | Partition 3                                        | Partition 3                                        |
| 4,   | Duress       | Partition 4                                     | Partition 4                                        | Partition4                                         |
| 5    | Patrol       | -                                               |                                                    | -                                                  |

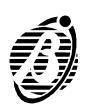

Installer PIN no. 24 can be changed by the Installer only (refer to parameter 257).
 The Options and Partitions can be programmed by the Installer only.

PINs 1 through 23 can be changed by the Main User only.

| Add.                                                                                                    | Code 1                                                                                                    | Data                          |  |  |
|----------------------------------------------------------------------------------------------------|----------------------------------------------------------------------------------------------------|-------------------------------|--|--|
| 165                                                                                                    | Code type 🏼                                                                                                    |                               |  |  |
| 166                                                                                                    | Assigns partitions >                                                                                                    |                               |  |  |
| 167                                                                                                    | Arming mode A 🔰                                                                                                    |                               |  |  |
| 168                                                                                                    | Arming mode B u                                                                                                    |                               |  |  |
| Add.                                                                                                    | Code 2 Data                                                                                                    |                               |  |  |
| 169                                                                                                    | Code type 🎽                                                                                                    |                               |  |  |
| 170                                                                                                    | Assigns partitions >                                                                                                    |                               |  |  |
| 171                                                                                                    | Arming mode A 🔰                                                                                                    |                               |  |  |
| 172                                                                                                    | Arming mode B u                                                                                                    |                               |  |  |
| Add.                                                                                                    | Code 3                                                                                                    | Data                          |  |  |
| 173                                                                                                    | Code type 🎽                                                                                                    |                               |  |  |
| 174                                                                                                    | Assigns partitions 🔰                                                                                                    |                               |  |  |
| 175                                                                                                    | Arming mode A 🔰                                                                                                    |                               |  |  |
| 176                                                                                                    | Arming mode B u                                                                                                    |                               |  |  |
| Add.                                                                                                    | Code 4                                                                                                    | Data                          |  |  |
| 177                                                                                                    | Code type 🔰                                                                                                    |                               |  |  |
| 178                                                                                                    | Assigns partitions >                                                                                                    |                               |  |  |
| 179                                                                                                    | Arming mode A 🏼                                                                                                    |                               |  |  |
| 180                                                                                                    | Arming mode B u                                                                                                    |                               |  |  |
|                                                                                                    |                                                                                                    |                               |  |  |
| Add.                                                                                                    | Code 5                                                                                                    | Data                          |  |  |
| <b>Add.</b><br>181                                                                                                    | Code 5<br>Code type 🎽                                                                                                    | Data                          |  |  |
| Add.<br>181<br>182                                                                                                    | Code 5Code type <b>\</b> Assigns partitions <b>\</b>                                                                                                    | Data                          |  |  |
| Add.<br>181<br>182<br>183                                                                                                    | Code 5         Code type \         Assigns partitions \         Arming mode A \                                                                                                    | Data                          |  |  |
| Add.<br>181<br>182<br>183<br>184                                                                                                    | Code 5Code type \Assigns partitions \Arming mode A \Arming mode B u                                                                                                    | Data                          |  |  |
| Add.<br>181<br>182<br>183<br>184<br>Add.                                                                                              | Code 5Code type \Assigns partitions \Arming mode A \Arming mode B uCode 6                                                                                                    | Data<br>Data                  |  |  |
| Add.<br>181<br>182<br>183<br>184<br>Add.<br>185                                                                                       | Code 5Code type \Assigns partitions \Arming mode A \Arming mode B uCode 6Code type \                                                                                                    | Data<br>Data                  |  |  |
| Add.<br>181<br>182<br>183<br>184<br>Add.<br>185<br>186                                                                                | Code 5Code type \Assigns partitions \Arming mode A \Arming mode B uCode 6Code type \Assigns partitions \                                                                                                    | Data<br>Data                  |  |  |
| Add.<br>181<br>182<br>183<br>184<br>Add.<br>185<br>186<br>187                                                                         | Code 5Code type \Assigns partitions \Arming mode A \Arming mode B uCode 6Code type \Assigns partitions \Arming mode A \                                                                                                    | Data<br>Data                  |  |  |
| Add.<br>181<br>182<br>183<br>184<br>Add.<br>185<br>186<br>187<br>188                                                                  | Code 5Code type \Assigns partitions \Arming mode A \Arming mode B uCode 6Code type \Assigns partitions \Arming mode A \Arming mode B u                                                                                                    | Data<br>Data                  |  |  |
| Add.<br>181<br>182<br>183<br>184<br>Add.<br>185<br>186<br>187<br>188<br>Add.                                                          | Code 5Code type \Assigns partitions \Arming mode A \Arming mode B uCode 6Code type \Assigns partitions \Arming mode A \Arming mode B uCode type \Assigns partitions \Arming mode A \Arming mode B uCode 7                                                                                                    | Data<br>Data<br>Data<br>Data  |  |  |
| Add.<br>181<br>182<br>183<br>184<br>Add.<br>185<br>186<br>187<br>188<br>Add.<br>189                                                   | Code 5Code type \Assigns partitions \Arming mode A \Arming mode B uCode 6Code type \Assigns partitions \Arming mode A \Arming mode A \Code type \Arming mode B uCode type \Code TCode type \                                                                                                    | Data<br>Data<br>Data          |  |  |
| Add.<br>181<br>182<br>183<br>184<br>Add.<br>185<br>186<br>187<br>188<br>Add.<br>189<br>190                                            | Code 5Code type \Assigns partitions \Arming mode A \Arming mode B uCode 6Code type \Assigns partitions \Arming mode A \Arming mode A \Assigns partitions \Arming mode B uCode type \Arming mode B uCode type \Arming mode B uCode type \Assigns partitions \Arming mode B u                                                                                                    | Data<br>Data<br>Data          |  |  |
| Add.<br>181<br>182<br>183<br>184<br>Add.<br>185<br>186<br>187<br>188<br>Add.<br>189<br>190<br>191                                     | Code 5Code type \Assigns partitions \Arming mode A \Arming mode B uCode 6Code type \Assigns partitions \Arming mode A \Arming mode A \Assigns partitions \Arming mode B uCode 7Code type \Assigns partitions \Arming mode A \Arming mode A \Arming mode A \Arming mode A \Arming mode A \Assigns partitions \Arming mode A \Arming mode A \                                                                                                    | Data<br>Data<br>Data          |  |  |
| Add.<br>181<br>182<br>183<br>184<br>Add.<br>185<br>186<br>187<br>188<br>Add.<br>189<br>190<br>191<br>192                              | Code 5Code type \Assigns partitions \Arming mode A \Arming mode B uCode 6Code type \Assigns partitions \Arming mode A \Arming mode A \Arming mode A \Arming mode A \Arming mode A \Arming mode A \Arming mode B uCode type \Assigns partitions \Arming mode B uCode type \Assigns partitions \Arming mode B uArming mode A \Arming mode A \Arming mode A \Arming mode A \Arming mode B u                                                                                                    | Data Data Data                |  |  |
| Add.<br>181<br>182<br>183<br>184<br>Add.<br>185<br>186<br>187<br>188<br>Add.<br>189<br>190<br>191<br>192<br>Add.                      | Code 5Code type \Assigns partitions \Arming mode A \Arming mode B uCode 6Code type \Assigns partitions \Arming mode A \Arming mode A \Arming mode B uCode type \Code type \Arming mode B uCode type \Arming mode B uCode type \Arming mode B uCode type \Assigns partitions \Arming mode B uCode type \Arming mode B uCode type \Arming mode A \Arming mode B uCode 8                                                                                                    | Data Data Data Data Data Data |  |  |
| Add.<br>181<br>182<br>183<br>184<br>Add.<br>185<br>186<br>187<br>188<br>Add.<br>189<br>190<br>191<br>192<br>Add.<br>193               | Code 5Code type \Assigns partitions \Arming mode A \Arming mode B uCode 6Code type \Assigns partitions \Arming mode A \Arming mode A \Arming mode B uCode type \Code type \Assigns partitions \Arming mode B uCode type \Assigns partitions \Arming mode B uCode type \Assigns partitions \Arming mode B uCode type \Acroning mode A \Arming mode B uCode type \Arming mode B uCode type \Arming mode B u                                                                                                    | Data Data Data Data Data      |  |  |
| Add.<br>181<br>182<br>183<br>184<br>Add.<br>185<br>186<br>187<br>188<br>Add.<br>189<br>190<br>191<br>192<br>Add.<br>193<br>194        | Code 5Code type \Assigns partitions \Arming mode A \Arming mode B uCode 6Code type \Assigns partitions \Arming mode A \Arming mode A \Arming mode B uCode type \Code type \Assigns partitions \Arming mode B uCode type \Assigns partitions \Arming mode B uCode type \Assigns partitions \Arming mode B uCode type \Assigns partitions \Arming mode A \Arming mode A \Arming mode B uCode type \Assigns partitions \Arming mode B u                                                                                                    | Data Data Data Data Data Data |  |  |
| Add.<br>181<br>182<br>183<br>184<br>Add.<br>185<br>186<br>187<br>188<br>Add.<br>189<br>190<br>191<br>192<br>Add.<br>193<br>194<br>195 | Code 5Code type \Assigns partitions \Arming mode A \Arming mode B uCode 6Code type \Assigns partitions \Arming mode A \Arming mode A \Arming mode B uCode type \Assigns partitions \Arming mode B uCode type \Assigns partitions \Arming mode B uCode type \Assigns partitions \Arming mode A \Arming mode A \Arming mode A \Arming mode A \Arming mode A \Arming mode A \Arming mode A \Arming mode A \Arming mode A \Arming mode A \Arming mode A \Arming mode A \Arming mode A \Arming mode A \Arming mode A \Arming mode A \Arming mode A \Arming mode A \Arming mode A \ | Data Data Data Data Data Data |  |  |

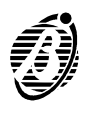

| Add. | Code 9                      | Data |
|------|-----------------------------|------|
| 197  | Code type 🔰                 |      |
| 198  | Assigns partitions >        |      |
| 199  | Arming mode A 🏼             |      |
| 200  | Arming mode B u             |      |
| Add. | Code 10                     | Data |
| 201  | Code type 🏼                 |      |
| 202  | Assigns partitions >        |      |
| 203  | Arming mode A 🔰             |      |
| 204  | Arming mode B u             |      |
| Add. | Code 11                     | Data |
| 205  | Code type 🎽                 |      |
| 206  | Assigns partitions          |      |
| 207  | Arming mode A 🐿             |      |
| 208  | Arming mode B u             |      |
| Add  | Code 12                     | Data |
| 209  | Code type <b>Y</b>          |      |
| 210  | Assigns partitions          |      |
| 211  | Arming mode A 🐿             |      |
| 212  | Arming mode B u             |      |
| Add. | Code 13                     | Data |
| 213  | Code type 🔰                 |      |
| 214  | Assigns partitions >        |      |
| 215  | Arming mode A 🐿             |      |
| 216  | Arming mode B u             |      |
| Add. | Code 14                     | Data |
| 217  | Code type 🎽                 |      |
| 218  | Assigns partitions          |      |
| 219  | Arming mode A 🐿             |      |
| 220  | Arming mode B u             |      |
| Add. | Code 15                     | Data |
| 221  | Code type 🏼                 |      |
| 222  | Assigns partitions          |      |
| 223  | Arming mode A 🐿             |      |
| 224  | Arming mode B u             |      |
| Add. | Code 16                     | Data |
| 225  | Code type 🎽                 |      |
| 226  | Assigns partitions <b>\</b> |      |
| 227  | Arming mode A <b>N</b>      |      |
| 228  | Arming mode B U             |      |
| Add. | Code 17                     | Data |
| 229  | Code type 🏼                 |      |
| 230  | Assigns partitions <b>\</b> |      |
| 231  | Arming mode A 🐿             |      |
| 232  | Arming mode B u             |      |

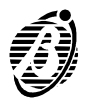

| Add.                                                                                                    | Code 18                                                                                                    | Data         |
|----------------------------------------------------------------------------------------------------|----------------------------------------------------------------------------------------------------|--------------|
| 233                                                                                                    | Code type 🔰                                                                                                    |              |
| 234                                                                                                    | Assigns partitions                                                                                                    |              |
| 235                                                                                                    | Arming mode A 🔰                                                                                                    |              |
| 236                                                                                                    | Arming mode B u                                                                                                    |              |
| Add.                                                                                                    | Code 19                                                                                                    | Data         |
| 237                                                                                                    | Code type 🎽                                                                                                    |              |
| 238                                                                                                    | Assigns partitions                                                                                                    |              |
| 239                                                                                                    | Arming mode A 🔰                                                                                                    |              |
| 240                                                                                                    | Arming mode B u                                                                                                    |              |
| Add.                                                                                                    | Code 20                                                                                                    | Data         |
| 241                                                                                                    | Code type 🔰                                                                                                    |              |
| 242                                                                                                    | Assigns partitions                                                                                                    |              |
| 243                                                                                                    | Arming mode A 🐿                                                                                                    |              |
| 244                                                                                                    | Arming mode B u                                                                                                    |              |
| Add.                                                                                                    | Code 21                                                                                                    | Data         |
| 04E                                                                                                    | Code type N                                                                                                    |              |
| 240                                                                                                    |                                                                                                    |              |
| 245<br>246                                                                                                    | Assigns partitions                                                                                                    |              |
| 243<br>246<br>247                                                                                                    | Assigns partitions <b>\</b><br>Arming mode A <b>\</b>                                                                                                    |              |
| 243<br>246<br>247<br>248                                                                                                    | Arming mode A N<br>Arming mode B u                                                                                                    |              |
| 243<br>246<br>247<br>248<br>Add.                                                                                              | Arming mode A N<br>Arming mode B u<br>Code 22                                                                                                    | Data         |
| 243<br>246<br>247<br>248<br>Add.<br>249                                                                                       | Arming mode A<br>Arming mode A<br>Arming mode B u<br>Code 22                                                                                                    | Data         |
| 243<br>246<br>247<br>248<br><b>Add.</b><br>249<br>250                                                                         | Assigns partitions<br>Arming mode A<br>Arming mode B u<br>Code 22<br>Code type<br>Assigns partitions<br>Assigns partitions<br>Arming Mode B u                                                                                                    | Data         |
| 243<br>246<br>247<br>248<br><b>Add.</b><br>249<br>250<br>251                                                                  | Assigns partitions<br>Arming mode A<br>Arming mode B u<br>Code 22<br>Code type<br>Assigns partitions<br>Arming mode A<br>Arming mode A<br>A<br>Arming mode A<br>Arming mode A<br>A<br>Arming mode A<br>Arming mode A<br>Arming mode A<br>Arming mode A<br>Arming mode A<br>Arming mode A<br>Arming mode A<br>Arming mode A<br>Arming mode A<br>Arming mode A<br>Arming mode A<br>Arming mode A<br>Arming mode A<br>Arming mode A<br>Arming mode Arming mode A<br>Arming mode A<br>Arming mode A<br>Arming mode A<br>Arming mode Arming mode Ar | Data         |
| 243<br>246<br>247<br>248<br><b>Add.</b><br>249<br>250<br>251<br>252                                                           | Assigns partitions<br>Arming mode A<br>Arming mode B u<br>Code 22<br>Code type<br>Assigns partitions<br>Arming mode A<br>Arming mode B u                                                                                                    | Data         |
| 243<br>246<br>247<br>248<br><b>Add.</b><br>249<br>250<br>251<br>252<br><b>Add.</b>                                            | Assigns partitions<br>Arming mode A<br>Arming mode B u<br>Code 22<br>Code type<br>Assigns partitions<br>Arming mode A<br>Arming mode B u<br>Code 23                                                                                                    | Data<br>Data |
| 243<br>246<br>247<br>248<br><b>Add.</b><br>249<br>250<br>251<br>252<br><b>Add.</b><br>253                                     | Assigns partitions<br>Arming mode A<br>Arming mode B u<br>Code 22<br>Code type<br>Assigns partitions<br>Arming mode A<br>Arming mode A<br>Code 23<br>Code type                                                                                                    | Data         |
| 243<br>246<br>247<br>248<br><b>Add.</b><br>249<br>250<br>251<br>252<br><b>Add.</b><br>253<br>254                              | Assigns partitions<br>Arming mode A<br>Arming mode B u<br>Code 22<br>Code type<br>Assigns partitions<br>Arming mode A<br>Arming mode A<br>Arming mode B u<br>Code 23<br>Code type<br>Assigns partitions<br>Code 23                                                                                                    | Data         |
| 243<br>246<br>247<br>248<br><b>Add.</b><br>249<br>250<br>251<br>252<br><b>Add.</b><br>252<br><b>Add.</b><br>253<br>254<br>255 | Assigns partitions<br>Arming mode A<br>Arming mode B u<br>Code 22<br>Code type<br>Assigns partitions<br>Arming mode A<br>Arming mode B u<br>Code 23<br>Code type<br>Assigns partitions<br>Arming mode A<br>Arming mode A<br>Arming mode A<br>Arming mode A<br>Arming mode A<br>Assigns partitions<br>Assigns partitions<br>Assigns partitions<br>Arming mode A<br>Arming mode A<br>A<br>Arming mode A<br>A<br>Arming mode A<br>A<br>Arming mode A<br>A<br>Arming mode A<br>A<br>Arming mode A<br>A<br>A<br>Arming mode A<br>A<br>Arming mode A<br>A<br>A<br>Arming mode A<br>A<br>A<br>A<br>A<br>A<br>A<br>A<br>A<br>A                                                                                                    | Data<br>Data |
| 243<br>246<br>247<br>248<br>249<br>250<br>251<br>252<br><b>Add.</b><br>252<br>254<br>255<br>256                               | Assigns partitions<br>Arming mode A<br>Arming mode B u<br>Code 22<br>Code type<br>Assigns partitions<br>Arming mode A<br>Arming mode B u<br>Code 23<br>Code type<br>Assigns partitions<br>Arming mode A<br>Arming mode B u                                                                                                    | Data<br>Data |

# Installer PIN (Address 257)

Installer PIN: 4 to 6 digits

+

The Installer PIN can be changed by the Installer only.

| Add. |                   | Description                   |
|------|-------------------|-------------------------------|
| 257  | new Installer PIN | v confirm new Installer PIN u |

# Scheduler (Addresses 258 through 289)

The Scheduler controls auto-arming of the partitions. The days of the week must be programmed individually. Accepted format: **hh:mm** (4 digits)

Press  ${}^{9} {}_{\mathfrak{S}} {}^{9} {}_{\mathfrak{S}} {}^{9} {}_{\mathfrak{S}} {}^{9} {}_{\mathfrak{S}}$  to delete the programmed time.

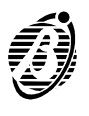

| Add.                                                                                                    | Timer Partition 1                                                                                                    | Data |
|----------------------------------------------------------------------------------------------------|----------------------------------------------------------------------------------------------------|------|
| 258                                                                                                    | Reserved                                                                                                    |      |
| 259                                                                                                    | arm at time Monday >                                                                                                    |      |
| 260                                                                                                    | arm at time Tuesday 🐿                                                                                                    |      |
| 261                                                                                                    | arm at time Wednesday >                                                                                                    |      |
| 262                                                                                                    | arm at time Thursday 🔰                                                                                                    |      |
| 263                                                                                                    | arm at time Friday 🐿                                                                                                    |      |
| 264                                                                                                    | arm at time Saturday 🐿                                                                                                    |      |
| 265                                                                                                    | arm at time <i>Sunday</i> <b>u</b>                                                                                                    |      |
| ٨dd                                                                                                    | Timor Partition 2                                                                                                    | Data |
| 266                                                                                                    | Reserved                                                                                                    | Data |
| 267                                                                                                    | arm at time Monday                                                                                                    |      |
| 268                                                                                                    | arm at time <i>Tuesdav</i>                                                                                                    |      |
| 269                                                                                                    | arm at time Wednesday                                                                                                    |      |
| 270                                                                                                    | arm at time Thursday                                                                                                    |      |
| 271                                                                                                    | arm at time Friday                                                                                                    |      |
| 272                                                                                                    | arm at time Saturday                                                                                                    |      |
| 273                                                                                                    | arm at time Sundayu                                                                                                    |      |
| Add                                                                                                    | Timer Partition 3                                                                                                    | Data |
| 27/                                                                                                    |                                                                                                    | Bata |
|                                                                                                    | Reserved                                                                                                    |      |
| 275                                                                                                    | arm at time <i>Monday</i>                                                                                                    |      |
| 275<br>276                                                                                                    | arm at time <i>Monday</i><br>arm at time <i>Tuesday</i>                                                                                                    |      |
| 274<br>275<br>276<br>277                                                                                            | Arm at time Monday \         arm at time Tuesday \         arm at time Wednesday \                                                                                                    |      |
| 275<br>276<br>277<br>278                                                                                            | Arm at time Monday \u00e9         arm at time Tuesday \u00e9         arm at time Wednesday \u00e9         arm at time Thursday \u00e9                                                                                                    |      |
| 274<br>275<br>276<br>277<br>278<br>279                                                                              | Arm at time Monday \(\Lefta\)         arm at time Tuesday \(\Lefta\)         arm at time Wednesday \(\Lefta\)         arm at time Thursday \(\Lefta\)         arm at time Friday \(\Lefta\)                                                                                                    |      |
| 275<br>276<br>277<br>278<br>279<br>280                                                                              | Arm at time Monday \(\Lefta\)         arm at time Tuesday \(\Lefta\)         arm at time Wednesday \(\Lefta\)         arm at time Thursday \(\Lefta\)         arm at time Friday \(\Lefta\)         arm at time Saturday \(\Lefta\)                                                                                                    |      |
| 274<br>275<br>276<br>277<br>278<br>279<br>280<br>281                                                                | Arm at time Monday \(\Lefta\)         arm at time Tuesday \(\Lefta\)         arm at time Wednesday \(\Lefta\)         arm at time Thursday \(\Lefta\)         arm at time Friday \(\Lefta\)         arm at time Saturday \(\Lefta\)         arm at time Sunday\(\Lefta\)                                                                                                    |      |
| 274<br>275<br>276<br>277<br>278<br>279<br>280<br>281                                                                | Arm at time Monday \(\Left\)         arm at time Tuesday \(\Left\)         arm at time Wednesday \(\Left\)         arm at time Thursday \(\Left\)         arm at time Friday \(\Left\)         arm at time Saturday \(\Left\)         arm at time Sunday \(\Left\)         Timer Partition 4                                                                                                    | Data |
| 274<br>275<br>276<br>277<br>278<br>279<br>280<br>281<br>Add.<br>282                                                 | Arm at time Monday \         arm at time Tuesday \         arm at time Wednesday \         arm at time Thursday \         arm at time Friday \         arm at time Saturday \         arm at time Sundayu         Timer Partition 4         Reserved                                                                                                    | Data |
| 274<br>275<br>276<br>277<br>278<br>279<br>280<br>281<br>281<br><b>Add.</b><br>282<br>283                            | Arm at time Monday \u00e9         arm at time Tuesday \u00e9         arm at time Wednesday \u00e9         arm at time Thursday \u00e9         arm at time Friday \u00e9         arm at time Saturday \u00e9         arm at time Sunday \u00e9         Timer Partition 4         Reserved         arm at time Monday \u00e9                                                                                                    | Data |
| 274<br>275<br>276<br>277<br>278<br>279<br>280<br>281<br>281<br>Add.<br>282<br>283<br>283<br>284                     | Arm at time Monday \         arm at time Tuesday \         arm at time Tuesday \         arm at time Wednesday \         arm at time Thursday \         arm at time Friday \         arm at time Saturday \         arm at time Sunday u         Timer Partition 4         Reserved         arm at time Monday \         arm at time Tuesday \                                                                                                    | Data |
| 274<br>275<br>276<br>277<br>278<br>279<br>280<br>281<br>281<br>282<br>283<br>282<br>283<br>284<br>285               | Arm at time Monday \u00e9         arm at time Tuesday \u00e9         arm at time Wednesday \u00e9         arm at time Thursday \u00e9         arm at time Friday \u00e9         arm at time Saturday \u00e9         arm at time Sunday \u00e9         Timer Partition 4         Reserved         arm at time Monday \u00e9         arm at time Monday \u00e9         arm at time Tuesday \u00e9         arm at time Monday \u00e9         arm at time Tuesday \u00e9         arm at time Wednesday \u00e9                                                                                                    | Data |
| 274<br>275<br>276<br>277<br>278<br>279<br>280<br>281<br>281<br>282<br>283<br>284<br>285<br>286                      | Arm at time Monday \u00e9   arm at time Tuesday \u00e9   arm at time Wednesday \u00e9   arm at time Thursday \u00e9   arm at time Friday \u00e9   arm at time Saturday \u00e9   arm at time Sunday \u00e9   Timer Partition 4   Reserved   arm at time Monday \u00e9   arm at time Monday \u00e9   arm at time Tuesday \u00e9   arm at time Monday \u00e9   arm at time Tuesday \u00e9   arm at time Tuesday \u00e9   arm at time Tuesday \u00e9   arm at time Tuesday \u00e9   arm at time Thursday \u00e9                                                                                                    | Data |
| 274<br>275<br>276<br>277<br>278<br>279<br>280<br>281<br>281<br>282<br>283<br>284<br>283<br>284<br>285<br>286<br>287 | Arm at time Monday \         arm at time Tuesday \         arm at time Tuesday \         arm at time Wednesday \         arm at time Thursday \         arm at time Friday \         arm at time Saturday \         arm at time Sunday \         arm at time Monday \         arm at time Sunday \         arm at time Monday \         arm at time Monday \         arm at time Monday \         arm at time Tuesday \         arm at time Tuesday \         arm at time Tuesday \         arm at time Tuesday \         arm at time Friday \         arm at time Friday \         arm at time Friday \         arm at time Friday \                                                                                                    | Data |
| 274<br>275<br>276<br>277<br>278<br>279<br>280<br>281<br>281<br>282<br>283<br>284<br>285<br>286<br>287<br>288        | Arm at time Monday \u00e9         arm at time Tuesday \u00e9         arm at time Tuesday \u00e9         arm at time Wednesday \u00e9         arm at time Thursday \u00e9         arm at time Friday \u00e9         arm at time Saturday \u00e9         arm at time Sunday \u00e9         Timer Partition 4         Reserved         arm at time Monday \u00e9         arm at time Monday \u00e9         arm at time Tuesday \u00e9         arm at time Tuesday \u00e9         arm at time Tuesday \u00e9         arm at time Thursday \u00e9         arm at time Thursday \u00e9         arm at time Thursday \u00e9         arm at time Thursday \u00e9         arm at time Saturday \u00e9         arm at time Friday \u00e9         arm at time Friday \u00e9 | Data |

# Clock (Address 290)

Accepted Format: **dd:mm:yyyy** (8 digits) **hh:mm** (4 digits)Example **To program** 25 April 2001 - hh.mm = 12:45

- Step 1 Select 2 5 + 0 + 4 + 2 = 0 + 0 + 1 + then press ENTER.
- Step 2 Select Select then press ENTER.

| Add. | Description                                                 |
|------|-------------------------------------------------------------|
| 290  | day, month, year $\mathbf{v}$ hour and minutes $\mathbf{u}$ |

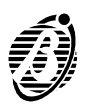

| Events | Addresses 291 | through 418) |
|--------|---------------|--------------|
|        |               |              |

| KEYS                  | TELEPHONE NUMBERS<br>TO BE DIALLED | VOICE MESSAGE<br>TO BE SENT |
|-----------------------|------------------------------------|-----------------------------|
| 1 🖕                   | Telephone number 1                 | Voice message 1             |
| 2                     | Telephone number 2                 | Voice message 2             |
| 3 *                   | Telephone number 3                 | Voice message 3             |
| 4                     | Telephone number 4                 | Voice message 4             |
| 5                     | Telephone number 5                 | Voice message 5             |
| <b>6</b> <sub>≋</sub> | Telephone number 6                 | Voice message 6             |
| 7                     | Telephone number 7                 | Voice message 7             |
| 8                     | Telephone number 8                 | Voice message 8             |
| 9 🕒                   | -                                  | No Voice message            |

Assign the telephone numbers, the event code, the voice messages to each of the 128 events (refer to the table on the following page).

| Telephone<br>numbers | Use keys $\begin{bmatrix} 1 \\ \bullet \end{bmatrix}$ and $\begin{bmatrix} 8 \\ \bullet \end{bmatrix}$ to select the telephone numbers to dial for the event in question.<br>Key <b>ON</b> = Telephone number <b>will be</b> dialled<br>Key OFF = Telephone number <b>will not be</b> dialled |
|----------------------|----------------------------------------------------------------------------------------------------|
| Event code           | Assign a 2 digit code to each event. Use keys $[0,]$ through $[9,]$ and super keys $[1,]$ through $[6,]$ for HEX digits A, B, C, D, E and F.                                                                                                    |
| +                    | The event with code 00 will not generate calls to the Central station.                                                                                                    |

> Key **ON** = Voice message **will be** sent Key OFF = Voice message **will not be** sent

Use key  $[9_{\textcircled{s}}]$  to clear the voice message that corresponds to the event.

Events with no Voice message will not generate voice calls.

| Add. | Description                                      |
|------|--------------------------------------------------|
| XXX  | Telephone numbers v Event code v Voice message u |
|      |                                                  |

The following table shows the **list of Events** that can activate the digital and voice communicators.

- > The Add. column shows the address of each event.
- The no. column shows the identifier number of each event (corresponding to the identifier no. in the Events page in the software suite).

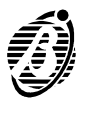

- The TELEPHONE NUMBER columns are for the telephone numbers that will be dialled when the event occurs.
- > The **EC** column is for the Code assigned to the event.
- The VOICE MESSAGE columns are for the Voice message that will be sent when the event occurs.
- The T column shows the non-modifiable part of the Contact ID protocol code (assigned to the event type by the control panel).
- The A column shows the Contact ID protocol code assigned to the event when the Automatic Code Programming option is selected (refer to "Events" Add 426).

|          |              |                                                     | TE | LE | PH | ON | ΕN | IUN | /IBE | R |    |   | VO | CE | Μ | ESS | SAC | GES | 5 |   |    |
|----------|--------------|-----------------------------------------------------|----|----|----|----|----|-----|------|---|----|---|----|----|---|-----|-----|-----|---|---|----|
| U:<br>Ni | se th<br>umb | nis row for the Telephone<br>ers and Voice Messages |    |    |    |    |    |     |      |   |    |   |    |    |   |     |     |     |   |   |    |
| Add.     | no.          | DESCRIPTION                                         | 1  | 2  | 3  | 4  | 5  | 6   | 7    | 8 | EC | 1 | 2  | 3  | 4 | 5   | 6   | 7   | 8 | Α | Т  |
| 291      | 01           | Alarm partition 1                                   |    |    |    |    |    |     |      |   |    |   |    |    |   |     |     |     |   | 1 | 00 |
| 292      | 02           | Alarm partition 2                                   |    |    |    |    |    |     |      |   |    |   |    |    |   |     |     |     |   | 1 | 00 |
| 293      | 03           | Alarm partition 3                                   |    |    |    |    |    |     |      |   |    |   |    |    |   |     |     |     |   | 1 | 00 |
| 294      | 04           | Alarm partition 4                                   |    |    |    |    |    |     |      |   |    |   |    |    |   |     |     |     |   | 1 | 00 |
| 295      | 05           | Alarm zone 1                                        |    |    |    |    |    |     |      |   |    |   |    |    |   |     |     |     |   | 1 | ЗA |
| 296      | 06           | Alarm zone 2                                        |    |    |    |    |    |     |      |   |    |   |    |    |   |     |     |     |   | 1 | ЗA |
| 297      | 07           | Alarm zone 3                                        |    |    |    |    |    |     |      |   |    |   |    |    |   |     |     |     |   | 1 | ЗA |
| 298      | 08           | Alarm zone 4                                        |    |    |    |    |    |     |      |   |    |   |    |    |   |     |     |     |   | 1 | ЗA |
| 299      | 09           | Alarm zone 5                                        |    |    |    |    |    |     |      |   |    |   |    |    |   |     |     |     |   | 1 | ЗA |
| 300      | 10           | Alarm zone 6                                        |    |    |    |    |    |     |      |   |    |   |    |    |   |     |     |     |   | 1 | ЗА |
| 301      | 11           | Alarm zone 7                                        |    |    |    |    |    |     |      |   |    |   |    |    |   |     |     |     |   | 1 | ЗA |
| 302      | 12           | Alarm zone 8                                        |    |    |    |    |    |     |      |   |    |   |    |    |   |     |     |     |   | 1 | ЗА |
| 303      | 13           | Tamper                                              |    |    |    |    |    |     |      |   |    |   |    |    |   |     |     |     |   | 1 | 45 |
| 304      | 14           | Mains failure Trouble                               |    |    |    |    |    |     |      |   |    |   |    |    |   |     |     |     |   | 3 | A1 |
| 305      | 15           | Battery Trouble                                     |    |    |    |    |    |     |      |   |    |   |    |    |   |     |     |     |   | 3 | A2 |
| 306      | 16           | Fuse Trouble                                        |    |    |    |    |    |     |      |   |    |   |    |    |   |     |     |     |   | 3 | 00 |
| 307      | 17           | BPI Trouble                                         |    |    |    |    |    |     |      |   |    |   |    |    |   |     |     |     |   | 3 | ЗA |
| 308      | 18           | Reset Alarm zone 1                                  |    |    |    |    |    |     |      |   |    |   |    |    |   |     |     |     |   | 1 | ЗA |
| 309      | 19           | Reset Alarm zone 2                                  |    |    |    |    |    |     |      |   |    |   |    |    |   |     |     |     |   | 1 | ЗA |
| 310      | 20           | Reset Alarm zone 3                                  |    |    |    |    |    |     |      |   |    |   |    |    |   |     |     |     |   | 1 | ЗА |
| 311      | 21           | Reset Alarm zone 4                                  |    |    |    |    |    |     |      |   |    |   |    |    |   |     |     |     |   | 1 | ЗA |
| 312      | 22           | Reset Alarm zone 5                                  |    |    |    |    |    |     |      |   |    |   |    |    |   |     |     |     |   | 1 | ЗA |
| 313      | 23           | Reset Alarm zone 6                                  |    |    |    |    |    |     |      |   |    |   |    |    |   |     |     |     |   | 1 | ЗA |
| 314      | 24           | Reset Alarm zone 7                                  |    |    |    |    |    |     |      |   |    |   |    |    |   |     |     |     |   | 1 | ЗА |
| 315      | 25           | Reset Alarm zone 8                                  |    |    |    |    |    |     |      |   |    |   |    |    |   |     |     |     |   | 1 | ЗA |
| 316      | 26           | Reset tamper                                        |    |    |    |    |    |     |      |   |    |   |    |    |   |     |     |     |   | 1 | 45 |
| 317      | 27           | Reset mains failure Trouble                         |    |    |    |    |    |     |      |   |    |   |    |    |   |     |     |     |   | 3 | A1 |
| 318      | 28           | Reset battery Trouble                               |    |    |    |    |    |     |      |   |    |   |    |    |   |     |     |     |   | 3 | A2 |
| 319      | 29           | Reset fuse Trouble                                  |    |    |    |    |    |     |      |   |    |   |    |    |   |     |     |     |   | 3 | 00 |
| 320      | 30           | Reset BPI Trouble                                   |    |    |    |    |    |     |      |   |    |   |    |    |   |     |     |     |   | 3 | ЗA |
| 321      | 31           | Super key 1                                         |    |    |    |    |    |     |      |   |    |   |    |    |   |     |     |     |   | 1 | 15 |

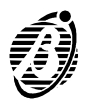

|          |              |                                                     | ΤE | LE | PH | ON | ΕN | UN | ЛB | R |    |   | VO | CE | Μ | ESS | SAC | <u>jes</u> | 5 |   |    |
|----------|--------------|-----------------------------------------------------|----|----|----|----|----|----|----|---|----|---|----|----|---|-----|-----|------------|---|---|----|
| U:<br>Ni | se th<br>umb | nis row for the Telephone<br>ers and Voice Messages |    |    |    |    |    |    |    |   |    |   |    |    |   |     |     |            |   |   |    |
| Add.     | no.          | DESCRIPTION                                         | 1  | 2  | 3  | 4  | 5  | 6  | 7  | 8 | EC | 1 | 2  | 3  | 4 | 5   | 6   | 7          | 8 | Α | Т  |
| 322      | 32           | Super key 2                                         |    |    |    |    |    |    |    |   |    |   |    |    |   |     |     |            |   | 1 | AA |
| 323      | 33           | Super key 3                                         |    |    |    |    |    |    |    |   |    |   |    |    |   |     |     |            |   | 1 | 2A |
| 324      | 34           | Arm partition 1                                     |    |    |    |    |    |    |    |   |    |   |    |    |   |     |     |            |   | 4 | 02 |
| 325      | 35           | Arm partition 2                                     |    |    |    |    |    |    |    |   |    |   |    |    |   |     |     |            |   | 4 | 02 |
| 326      | 36           | Arm partition 3                                     |    |    |    |    |    |    |    |   |    |   |    |    |   |     |     |            |   | 4 | 02 |
| 327      | 37           | Arm partition 4                                     |    |    |    |    |    |    |    |   |    |   |    |    |   |     |     |            |   | 4 | 02 |
| 328      | 38           | Disarm partition 1                                  |    |    |    |    |    |    |    |   |    |   |    |    |   |     |     |            |   | 4 | 02 |
| 329      | 39           | Disarm partition 2                                  |    |    |    |    |    |    |    |   |    |   |    |    |   |     |     |            |   | 4 | 02 |
| 330      | 40           | Disarm partition 3                                  |    |    |    |    |    |    |    |   |    |   |    |    |   |     |     |            |   | 4 | 02 |
| 331      | 41           | Disarm partition 4                                  |    |    |    |    |    |    |    |   |    |   |    |    |   |     |     |            |   | 4 | 02 |
| 332      | 42           | Arm Special partition 1                             |    |    |    |    |    |    |    |   |    |   |    |    |   |     |     |            |   | 4 | 02 |
| 333      | 43           | Arm Special partition 2                             |    |    |    |    |    |    |    |   |    |   |    |    |   |     |     |            |   | 4 | 02 |
| 334      | 44           | Arm Special partition 3                             |    |    |    |    |    |    |    |   |    |   |    |    |   |     |     |            |   | 4 | 02 |
| 335      | 45           | Arm Special partition 4                             |    |    |    |    |    |    |    |   |    |   |    |    |   |     |     |            |   | 4 | 02 |
| 336      | 46           | Disarm Special partition 1                          |    |    |    |    |    |    |    |   |    |   |    |    |   |     |     |            |   | 4 | 02 |
| 337      | 47           | Disarm Special partition 2                          |    |    |    |    |    |    |    |   |    |   |    |    |   |     |     |            |   | 4 | 02 |
| 338      | 48           | Disarm Special partition 3                          |    |    |    |    |    |    |    |   |    |   |    |    |   |     |     |            |   | 4 | 02 |
| 339      | 49           | Disarm Special partition 4                          |    |    |    |    |    |    |    |   |    |   |    |    |   |     |     |            |   | 4 | 02 |
| 340      | 50           | Arm / DisA. by Code 1                               |    |    |    |    |    |    |    |   |    |   |    |    |   |     |     |            |   | 4 | 22 |
| 341      | 51           | Arm / DisA. by Code 2                               |    |    |    |    |    |    |    |   |    |   |    |    |   |     |     |            |   | 4 | 22 |
| 342      | 52           | Arm / DisA. by Code 3                               |    |    |    |    |    |    |    |   |    |   |    |    |   |     |     |            |   | 4 | 22 |
| 343      | 53           | Arm / DisA. by Code 4                               |    |    |    |    |    |    |    |   |    |   |    |    |   |     |     |            |   | 4 | 22 |
| 344      | 54           | Arm / DisA. by Code 5                               |    |    |    |    |    |    |    |   |    |   |    |    |   |     |     |            |   | 4 | 22 |
| 345      | 55           | Arm / DisA. by Code 6                               |    |    |    |    |    |    |    |   |    |   |    |    |   |     |     |            |   | 4 | 22 |
| 346      | 56           | Arm / DisA. by Code 7                               |    |    |    |    |    |    |    |   |    |   |    |    |   |     |     |            |   | 4 | 22 |
| 347      | 57           | Arm / DisA. by Code 8                               |    |    |    |    |    |    |    |   |    |   |    |    |   |     |     |            |   | 4 | 22 |
| 348      | 58           | Arm / DisA. by Code 9                               |    |    |    |    |    |    |    |   |    |   |    |    |   |     |     |            |   | 4 | 22 |
| 349      | 59           | Arm / DisA. by Code 10                              |    |    |    |    |    |    |    |   |    |   |    |    |   |     |     |            |   | 4 | 22 |
| 350      | 60           | Arm / DisA. by Code 11                              |    |    |    |    |    |    |    |   |    |   |    |    |   |     |     |            |   | 4 | 22 |
| 351      | 61           | Arm / DisA. by Code 12                              |    |    |    |    |    |    |    |   |    |   |    |    |   |     |     |            |   | 4 | 22 |
| 352      | 62           | Arm / DisA. by Code 13                              |    |    |    |    |    |    |    |   |    |   |    |    |   |     |     |            |   | 4 | 22 |
| 353      | 63           | Arm / DisA. by Code 14                              |    |    |    |    |    |    |    |   |    |   |    |    |   |     |     |            |   | 4 | 22 |
| 354      | 64           | Arm / DisA. by Code 15                              |    |    |    |    |    |    |    |   |    |   |    |    |   |     |     |            |   | 4 | 22 |
| 355      | 65           | Arm / DisA. by Code 16                              |    |    |    |    |    |    |    |   |    |   |    |    |   |     |     |            |   | 4 | 22 |
| 356      | 66           | Arm / DisA. by Digital key 1                        |    |    |    |    |    |    |    |   |    |   |    |    |   |     |     |            |   | 4 | 22 |
| 357      | 67           | Arm / DisA. by Digital key 2                        |    |    |    |    |    |    |    |   |    |   |    |    |   |     |     |            |   | 4 | 22 |
| 358      | 68           | Arm / DisA. by Digital key 3                        |    |    |    |    |    |    |    |   |    |   |    |    |   |     |     |            |   | 4 | 22 |
| 359      | 69           | Arm / DisA. by Digital key 4                        |    |    |    |    |    |    |    |   |    |   |    |    |   |     |     |            |   | 4 | 22 |
| 360      | 70           | Arm / DisA. by Digital key 5                        |    |    |    |    |    |    |    |   |    |   |    |    |   |     |     |            |   | 4 | 22 |
| 361      | 71           | Arm / DisA. by Digital key 6                        |    |    |    |    |    |    |    |   |    |   |    |    |   |     |     |            |   | 4 | 22 |
| 362      | 72           | Arm / DisA. by Digital key 7                        |    |    |    |    |    |    |    |   |    |   |    |    |   |     |     |            |   | 4 | 22 |
| 363      | 73           | Arm / DisA. by Digital key 8                        |    |    |    |    |    |    |    |   |    |   |    |    |   |     |     |            |   | 4 | 22 |
| 364      | 74           | Arm / DisA. by Digital key 9                        |    |    |    |    |    |    |    |   |    |   |    |    |   |     |     |            |   | 4 | 22 |
| 365      | 75           | Arm / DisA. by Digital key 10                       |    |    |    |    |    |    |    |   |    |   |    |    |   |     |     |            |   | 4 | 22 |

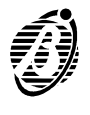

|          |              |                                                     |   | LE | PH | ON | ΕN | IUN | /B | R |    |   | VO | CE | Μ | ESS | SAC | GES | 5 |   |          |
|----------|--------------|-----------------------------------------------------|---|----|----|----|----|-----|----|---|----|---|----|----|---|-----|-----|-----|---|---|----------|
| U:<br>Ni | se th<br>umb | nis row for the Telephone<br>ers and Voice Messages |   |    |    |    |    |     |    |   |    |   |    |    |   |     |     |     |   |   |          |
| Add.     | no.          | DESCRIPTION                                         | 1 | 2  | 3  | 4  | 5  | 6   | 7  | 8 | EC | 1 | 2  | 3  | 4 | 5   | 6   | 7   | 8 | Α | Т        |
| 366      | 76           | Arm / DisA. by Digital key 11                       |   |    |    |    |    |     |    |   |    |   |    |    |   |     |     | _   |   | 4 | 22       |
| 367      | 77           | Arm / DisA, by Digital key 12                       |   |    |    |    |    |     |    |   |    |   |    |    |   |     |     |     |   | 4 | 22       |
| 368      | 78           | Arm / DisA, by Digital key 13                       |   |    |    |    |    |     |    |   |    |   |    |    |   |     |     |     |   | 4 | 22       |
| 369      | 79           | Arm / DisA, by Digital key 14                       |   |    |    |    |    |     |    |   |    |   |    |    |   |     |     |     |   | 4 | 22       |
| 370      | 80           | Arm / DisA by Digital key 15                        |   |    |    |    |    |     |    |   |    |   |    |    |   |     |     |     |   | 4 | 22       |
| 371      | 81           | Arm / DisA by Digital key 16                        |   |    |    |    |    |     |    |   |    |   |    |    |   |     |     |     |   | 4 | 22       |
| 372      | 82           | Command via modem                                   |   |    |    |    |    |     |    |   |    |   |    |    |   |     |     |     |   | 4 | 22       |
| 373      | 83           | Beset Memory partition 1                            |   |    |    |    |    |     |    |   |    |   |    |    |   |     |     |     |   | 6 | 00       |
| 374      | 84           | Reset Memory partition 2                            |   |    |    |    |    |     |    |   |    |   |    |    |   |     |     |     |   | 6 | 00       |
| 275      | 95           | Poset Memory partition 2                            |   |    |    |    |    |     |    |   |    |   |    |    |   |     |     |     |   | 6 | 00       |
| 375      | 86           | Poset Memory partition 4                            |   |    |    |    |    |     |    |   |    |   |    |    |   |     |     |     |   | 6 | 00       |
| 370      | 00           | Reset Memory partition 4                            |   |    |    |    |    |     |    |   |    |   |    |    |   |     |     |     |   | 5 | 70       |
| 070      | 07           |                                                     |   |    |    |    |    |     |    |   |    |   |    |    |   |     |     |     |   | 5 | 7A<br>7A |
| 378      | 88           | Bypass zone 2                                       |   |    |    |    |    |     |    |   |    |   |    |    |   |     |     |     |   | 5 | 7A<br>7A |
| 379      | 89           | Bypass zone 3                                       |   |    |    |    |    |     |    |   |    |   |    |    |   |     |     |     |   | 5 | 7A<br>7A |
| 380      | 90           | Bypass zone 4                                       |   |    |    |    |    |     |    |   |    |   |    |    |   |     |     |     |   | 5 | 7A       |
| 381      | 91           | Bypass zone 5                                       |   |    |    |    |    |     |    |   |    |   |    |    |   |     |     |     |   | 5 | 7A<br>   |
| 382      | 92           | Bypass zone 6                                       |   |    |    |    |    |     |    |   |    |   |    |    |   |     |     |     |   | 5 | 7A       |
| 383      | 93           | Bypass zone 7                                       |   |    |    |    |    |     |    |   |    |   |    |    |   |     |     |     |   | 5 | 7A       |
| 384      | 94           | Bypass zone 8                                       |   |    |    |    |    |     |    |   |    |   |    |    |   |     |     |     |   | 5 | 7A       |
| 385      | 95           | Unbypass zone 1                                     |   |    |    |    |    |     |    |   |    |   |    |    |   |     |     |     |   | 5 | 7A       |
| 386      | 96           | Unbypass zone 2                                     |   |    |    |    |    |     |    |   |    |   |    |    |   |     |     |     |   | 5 | 7A       |
| 387      | 97           | Unbypass zone 3                                     |   |    |    |    |    |     |    |   |    |   |    |    |   |     |     |     |   | 5 | 7A       |
| 388      | 98           | Unbypass zone 4                                     |   |    |    |    |    |     |    |   |    |   |    |    |   |     |     |     |   | 5 | 7A       |
| 389      | 99           | Unbypass zone 5                                     |   |    |    |    |    |     |    |   |    |   |    |    |   |     |     |     |   | 5 | 7A       |
| 390      | 100          | Unbypass zone 6                                     |   |    |    |    |    |     |    |   |    |   |    |    |   |     |     |     |   | 5 | 7A       |
| 391      | 101          | Unbypass zone 7                                     |   |    |    |    |    |     |    |   |    |   |    |    |   |     |     |     |   | 5 | 7A       |
| 392      | 102          | Unbypass zone 8                                     |   |    |    |    |    |     |    |   |    |   |    |    |   |     |     |     |   | 5 | 7A       |
| 393      | 103          | Test                                                |   |    |    |    |    |     |    |   |    |   |    |    |   |     |     |     |   | 6 | A2       |
| 394      | 104          | Telephone line Trouble                              |   |    |    |    |    |     |    |   |    |   |    |    |   |     |     |     |   | 3 | 54       |
| 395      | 105          | Reset telephone line                                |   |    |    |    |    |     |    |   |    |   |    |    |   |     |     |     |   | 3 | 54       |
| 396      | 106          | Disarm by duress partition 1                        |   |    |    |    |    |     |    |   |    |   |    |    |   |     |     |     |   | 1 | 21       |
| 397      | 107          | Disarm by duress partition 2                        |   |    |    |    |    |     |    |   |    |   |    |    |   |     |     |     |   | 1 | 21       |
| 398      | 108          | Disarm by duress partition 3                        |   |    |    |    |    |     |    |   |    |   |    |    |   |     |     |     |   | 1 | 21       |
| 399      | 109          | Disarm by duress partition 4                        |   |    |    |    |    |     |    |   |    |   |    |    |   |     |     |     |   | 1 | 21       |
| 400      | 110          | Event buffer 70 % full                              |   |    |    |    |    |     |    |   |    |   |    |    |   |     |     |     |   | 1 | 00       |
| 401      |              | Failed call to Tel.Num. 1                           |   |    |    |    |    |     |    |   |    |   |    |    |   |     |     |     |   | 3 | 05       |
| 402      |              | Failed call to Tel.Num. 2                           |   |    |    |    |    |     |    |   |    |   |    |    |   |     |     |     |   | 3 | 05       |
| 403      |              | Failed call to Tel.Num. 3                           |   |    |    |    |    |     |    |   |    |   |    |    |   |     |     |     |   | 3 | 05       |
| 404      |              | Failed call to Tel.Num. 4                           |   |    |    |    |    |     |    |   |    |   |    |    |   |     |     |     |   | 3 | 05       |
| 405      |              | Failed call to Tel.Num. 5                           |   |    |    |    |    |     |    |   |    |   |    |    |   |     |     |     |   | 3 | 05       |
| 406      | -            | Failed call to Tel.Num. 6                           |   |    |    |    |    |     |    |   |    |   |    |    |   |     |     |     |   | 3 | 05       |
| 407      | -            | Failed call to Tel.Num. /                           |   |    |    |    |    |     |    |   |    |   |    |    |   |     |     |     |   | 3 | 05       |
| 409      |              | Auto-bypass zone 1                                  |   |    |    |    |    |     |    |   |    |   |    |    |   |     |     |     |   | 5 | 7A       |
| 410      |              | Auto-bypass zone 2                                  |   |    |    |    |    |     |    |   |    |   |    |    |   |     |     |     |   | 5 | 7A       |

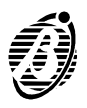

|          |               |                                                    | <b>TELEPHONE NUMBER</b> |   |   |   |   |   | <b>VOICE MESSAGES</b> |   |    |   |   |   |   | 5 |   |   |   |   |    |
|----------|---------------|----------------------------------------------------|-------------------------|---|---|---|---|---|-----------------------|---|----|---|---|---|---|---|---|---|---|---|----|
| ປະ<br>Nເ | se th<br>umbe | is row for the Telephone<br>ers and Voice Messages |                         |   |   |   |   |   |                       |   |    |   |   |   |   |   |   |   |   |   |    |
| Add.     | no.           | DESCRIPTION                                        | 1                       | 2 | 3 | 4 | 5 | 6 | 7                     | 8 | EC | 1 | 2 | 3 | 4 | 5 | 6 | 7 | 8 | Α | Т  |
| 411      |               | Auto-bypass zone 3                                 |                         |   |   |   |   |   |                       |   |    |   |   |   |   |   |   |   |   | 5 | 7A |
| 412      |               | Auto-bypass zone 4                                 |                         |   |   |   |   |   |                       |   |    |   |   |   |   |   |   |   |   | 5 | 7A |
| 413      |               | Auto-bypass zone 5                                 |                         |   |   |   |   |   |                       |   |    |   |   |   |   |   |   |   |   | 5 | 7A |
| 414      |               | Auto-bypass zone 6                                 |                         |   |   |   |   |   |                       |   |    |   |   |   |   |   |   |   |   | 5 | 7A |
| 415      |               | Auto-bypass zone 7                                 |                         |   |   |   |   |   |                       |   |    |   |   |   |   |   |   |   |   | 5 | 7A |
| 416      |               | Auto-bypass zone 8                                 |                         |   |   |   |   |   |                       |   |    |   |   |   |   |   |   |   |   | 5 | 7A |
| 417      |               | Reserved - Do not program!                         |                         |   | - |   |   |   |                       |   |    |   |   |   |   |   |   |   |   |   |    |
| 418      | -             | Reserved - Do not program!                         |                         | - | - |   |   |   |                       |   |    |   |   | - | - |   | - | - |   |   |    |

# Programming digital keys (Addresses 419 through 422) New Random code Address 419

- Step 1 Enter 419.
- Step 2 Press ENTER.
- **Step 3** Press ENTER to confirm and step back to PHASE 1.

Operation Done will be confirmed by a long high-tone beep.

- Step 4 Press Esc to exit without saving, and step back to the PHASE 1. Digital key programming Address 420:
- Step 1 Enter 420.
- Step 2 Press ENTER
- Step 3 Enter a valid key reader number.
- Step 4 Press ENTER.
- *Step 5* Enter any key number (1 through 128).
- Step 6 Press ENTER.
  - If no key number is selected, and <sup>[ENTER]</sup> is pressed, the digital key number will correspond to the current number stored in the control panel memory. To program the digital key features:

**IMPORTANT** Digital keys with factory programming can operate this control panel, however, this will lower the security level considerably. In order to assure the intended level of security each digital key must be programmed with a random code.

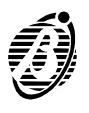

| KEYS | Setting options                              | Data |
|------|----------------------------------------------|------|
| 1    | digital key valid on partition 1             |      |
| 2    | digital key valid on partition 2             |      |
| 3    | digital key valid on partition 3             |      |
| 4    | digital key valid on partition 4             |      |
| 5    | valid service digital key (for service mode) |      |
| 6 ≈  | valid digital key (non-service)              |      |
| 7    | enable digital key for reset call queue      |      |

Insert the digital key into the selected key reader and wait for the beep. During this phase it will be possible to program all the digital keys, and also change the setting options displayed on the keypad. All digital keys programmed after 128 will be clones, that is, with identical features as digital key 128.

Press Esc to exit.

## To read a new Random code on a digital key Address 421:

- *Step 1* Enter 421.
- Step 2 Press ENTER.
- Step 3 Select key reader: 1 through 16.
- Step 4 Press ENTER
- *Step 5* Insert the digital key to read the random code. A long high-tone beep will confirm **Operation Done**.

| Add. | Description                                                                         |  |  |
|------|-------------------------------------------------------------------------------------|--|--|
| 419  | generates new Random code u                                                         |  |  |
| 420  | select key reader $\mathbf v$ select key no. $\mathbf v$ set options and insert key |  |  |
| 421  | select key reader $oldsymbol{ u}$ insert key to read new random code                |  |  |
| 422  | select key no.∨ set options u (Prog.)                                               |  |  |

 Electronic keys for MASTER / SLAVE system must have 2 or more control panels. MASTER / SLAVE systems are configured as follows: 1) one MASTER control panel; 2) one (or more) SLAVE control panel(s). Electronic keys must be programmed on the MASTER control panel, and can be used on all the control panels of a MASTER / SLAVE system.

> To configure a control panel as **MASTER**: carry out **Address 419** procedure. Only the MASTER control panel can change the identification number (1 through 128) of electronic keys.

> To configure a control panel as **SLAVE**: use a valid electronic key and follow **Address 421** procedure. SLAVE control panels can program the options of valid electronic keys only. The factory default programming of the control panel is **MASTER**.

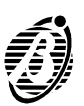

# Options (Addresses 423 to 425)

Addresses 423 to 425 are for **Options** programming. During Options programming the keys will take on the meaning shown in the following tables: Key **OFF** = option **disabled**; Key **ON** = option **enabled**.

| Add. | Keys  | OPTIONS                                                       | DEFAULT |
|------|-------|---------------------------------------------------------------|---------|
| 423  | 1     | Auto-reset partition no. 1                                    |         |
|      | 2     | Auto-reset partition no. 2                                    |         |
|      | 3 🛓   | Auto-reset partition no. 3                                    |         |
|      | 4     | Auto-reset partition no. 4                                    |         |
|      | 5     | False Digital Key signalling                                  |         |
|      | 6 📚   | Immediate Mains Failure signalling                            |         |
|      | 7     | Key reader LEDs permanently<br>active                         |         |
|      | 8     | Telephone line check                                          |         |
|      | ENTER | u                                                             |         |
| 424  | 1.    | Arm / DisA. partition no. 1 by Ter. [K]                       |         |
|      | 2     | Arm / DisA. partition no. 2 by Ter. [K]                       |         |
|      | 3 🔹   | Arm / DisA. partition no. 3 by Ter. [K]                       |         |
|      | 4     | Arm / DisA. partition no. 4 by Ter. [K]                       |         |
|      | 6 📚   | Enable Instant Reset of zone<br>alarm                         |         |
|      | 7     | Start Test event                                              |         |
|      | 8     | Two-way audio alert                                           |         |
|      | ENTER | u                                                             |         |
| 425  | 1.    | Reset tamper memory denied to User Code                       |         |
|      | 2     | Reset alarm memory denied to<br>Installer Code                |         |
|      | 3     | Arming denied with battery trouble                            |         |
|      | 4     | Enable Installer Code for User Code<br>PIN programming via PC |         |
|      | 5     | Enable Call all for the Central station calls                 |         |
|      | 6 📚   | Enable Call all for Voice calls                               |         |
|      | 7     | Bypass Zone Tamper                                            |         |
|      | 8     | Enable Auto-bypass                                            |         |
|      | ENTER | •                                                             |         |

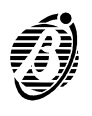

Enable Installer Code PIN for User Code PIN programming via PC When this option is enabled the Installer can program all the User Code PINs via PC (the Main User PIN will not be required). However, the Installer Code PIN must be entered in the **Installer Code** page. The words **Freed PIN Programming** on the title bar of the **PIN Programming** window will flash to signal option enabled.

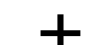

This option can be enabled from the keypad only.

**WARNING** Use of **Freed PIN programming** lowers the security level of the system, and is done at the **Installer's own risk**. The customer must be informed of the possible consequences.

#### Events (Address 426)

Address 426 is for automatic programming of the Contact ID Event Codes (refer to the table on page 26).

| 426 | 1     | Automatic Programming for<br>Contact ID            |  |
|-----|-------|----------------------------------------------------|--|
|     | 2     | Delete Event Codes and clear all telephone numbers |  |
|     | ENTER | ◆ '                                                |  |

## Telephone (Address 427)

Address 427 is for the length of time (0 through 63 minutes) that the audio channel will be active after a Central station call (accepted keys  ${}^{\textcircled{0}}$ , through  ${}^{\textcircled{9}}$ ).

# Options (Address 428)

Address 428 is for switching from **NC2TAST** (LEDs 1 through 8 OFF) to **ICON/KP** keypads (LEDs 1 through 8 **ON**). Press  $\begin{bmatrix} 1 \\ \bullet \end{bmatrix}$  to toggle the status of the 8 LEDs.

# Options (Address 429)

Arm squawk: if this option is enabled, arming by a command zone or terminal K will momentary switch the siren relay to on, therefore a short squawk will be emitted (<1 sec.).

Key [1] **ON**: Options enabled;

Key **OFF**: Options disabled;